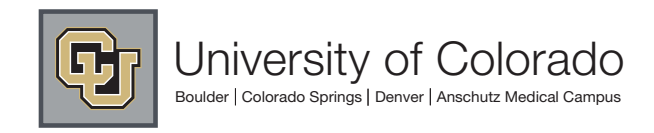

## Month End IMA Clearing Account Procedure

Last Revised 9.13.12

## Harris Online Registration Transactions

## Clientline

1. Pull Clientline Report

www.myclientline.net (must use Internet Explorer) > Merchant Login

Username=

Password=

- a. Pull report on based on date range
  - i. Applications > Client Reporting > Enter Merchant # > Sales > Credit Transactions > select previous month date range > submit
  - ii. Download spreadsheet and export as excel "a" file and rename worksheet to "Clientline Month Year".
- b. Sum the total of the amounts and rename with "Clientline Month Year-\$sum" and save as type: Excel 97-2003 Workbook

## Cybersource

2. Pull Cybersource Report

Open "Cybersource Report Downloader"

Merchant ID= User ID= Password=

- a. Select "Report": "Payment Batch Detail", select date range, then "Download"
- b. Save onto desktop as is and then resave as "Cybersource Month Year" and type: Excel 97-2003 Workbook.
- c. Manipulate spreadsheet to show each event total
  - i. On the spreadsheet, add 3 columns after "merchant\_ref\_number" column.
  - Split "merchant\_ref\_number" column by highlighting the "merchant\_ref\_number" column, select Data tab > Text to Column > Delimited > next > select "Tab" and "Other" and put a "-" > next > Under "Column Data Format" click on "Do not import column (skip) > finish
  - iii. Title the new columns in order left to right: "Merchant Ref 1", "Merchant Ref 2", "Speedtype", and "Event"
  - iv. Sort "Event" to Alpha order
  - v. Highlight all CPR Rows and copy to a new worksheet. Sum up the total transaction count and total amount for CPR and Skills seperately.
  - vi. Print this for JE.

- vii. Subtotal "Event" column by highlighting the entire worksheet, select Data tab > Subtotal > At each change in: "Event", Use function: "Sum", and Add subtotal to: "amount' > Check 'Replace current subtotals' and 'Summary below data' > OK
- viii. Click on sub-worksheet 2 (top left corner of worksheet) to give you the totals for each event.
- ix. Hide unnecessary columns. Insert row and put beneath the Grand Total "Month Year HARRIS IMA Revenue Breakdown". Change 'amount column' to \$.
- x. Print this for JE.
- xi. Save spreadsheet as "Cybersource Month Year-manipulated"
- 3. Match the grand total of the Cybersource report to the Clientline report. (THIS IS VERY IMPORTANT.)